## 9<sup>th</sup> Conference on Composite Construction in Steel and Concrete (CCIX) How to submit your manuscript via ScholarOne Manuscripts? (Extended Abstract, Full Paper, Final Paper)

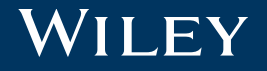

# How to submit

Scho

#### Login to the submission system

Login

- Use the <u>CCIX-webpage</u> to login
- Login using your credentials
- Press «Log in»

#### Note:

- 1. Please ensure that you use the CCIX manuscript template for your submission. You can find it <u>here</u>.
- 2. Please note: the CCIX utilizes the manuscript submission and management system of wiley "ce/papers". Your final submission will be published as proceedings after the conference with <u>Ernst & Sohn</u>.

| Schola         | arOne Manuscripts™                         |                                                                        |                     |               |                                                                                   |                                                                            |                                                                      |                           |                   | Ins             | truction           | 8 Forr                   | ns H                     | elp                      |                          |                          |
|----------------|--------------------------------------------|------------------------------------------------------------------------|---------------------|---------------|-----------------------------------------------------------------------------------|----------------------------------------------------------------------------|----------------------------------------------------------------------|---------------------------|-------------------|-----------------|--------------------|--------------------------|--------------------------|--------------------------|--------------------------|--------------------------|
| C              | e / papers                                 | The online collection<br>for conference papers<br>in civil engineering |                     | I             | Ernst & Sohn                                                                      |                                                                            |                                                                      |                           |                   |                 |                    |                          |                          |                          |                          |                          |
| Log            | In Reset Password                          | Create An Account                                                      |                     |               |                                                                                   |                                                                            |                                                                      |                           |                   |                 |                    |                          |                          |                          |                          |                          |
| <b>C</b> lariv | Important Mes<br>vate recognizes the impac | Sage<br>t of the COVID-19 pandemic                                     | c on peer-review of | perations and | d is here to help how                                                             | vever we can. (                                                            | Click here for m                                                     | iore info                 | ormatior          |                 |                    |                          | :                        | ×                        |                          |                          |
| Use            | og In<br>er id                             |                                                                        | Create an           | Account       | Welcome to t<br>ce/paper<br>papers in                                             | the submissi<br>rs: The or<br>n civil eng                                  | on site for<br>nline coll<br>gineering                               | ectio                     | on fo             | r cc            | onfer              | ence                     | 3                        |                          |                          |                          |
| Pas            | ssword                                     |                                                                        | Reset F             | Password      | To begin, log in<br>If you are unsur<br>password, go to<br><b>Please follow</b> f | with your user<br>re about wheth<br>o the Reset Pa<br><b>the submissic</b> | ID and passw<br>er or not you h<br>ssword screen<br>on tutorial in o | ord.<br>ave an<br>rder to | account<br>submit | , or ha<br>your | ave forg<br>paper. | otten yo                 | bur                      |                          |                          |                          |
|                | og m                                       |                                                                        |                     |               |                                                                                   |                                                                            |                                                                      |                           |                   |                 |                    |                          |                          |                          |                          |                          |
|                | og In                                      |                                                                        |                     | ۲             | password, go to                                                                   | o the Reset Pa<br>the submissic                                            | ssword screen                                                        | rde                       | ∍r to             | ∍r to submit    | ≆r to submit your  | er to submit your paper. | er to submit your paper. | er to submit your paper. | er to submit your paper. | er to submit your paper. |

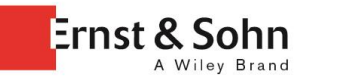

WILEY

#### Create a new submission

 Click on «Author» in order to go to the Author Center.

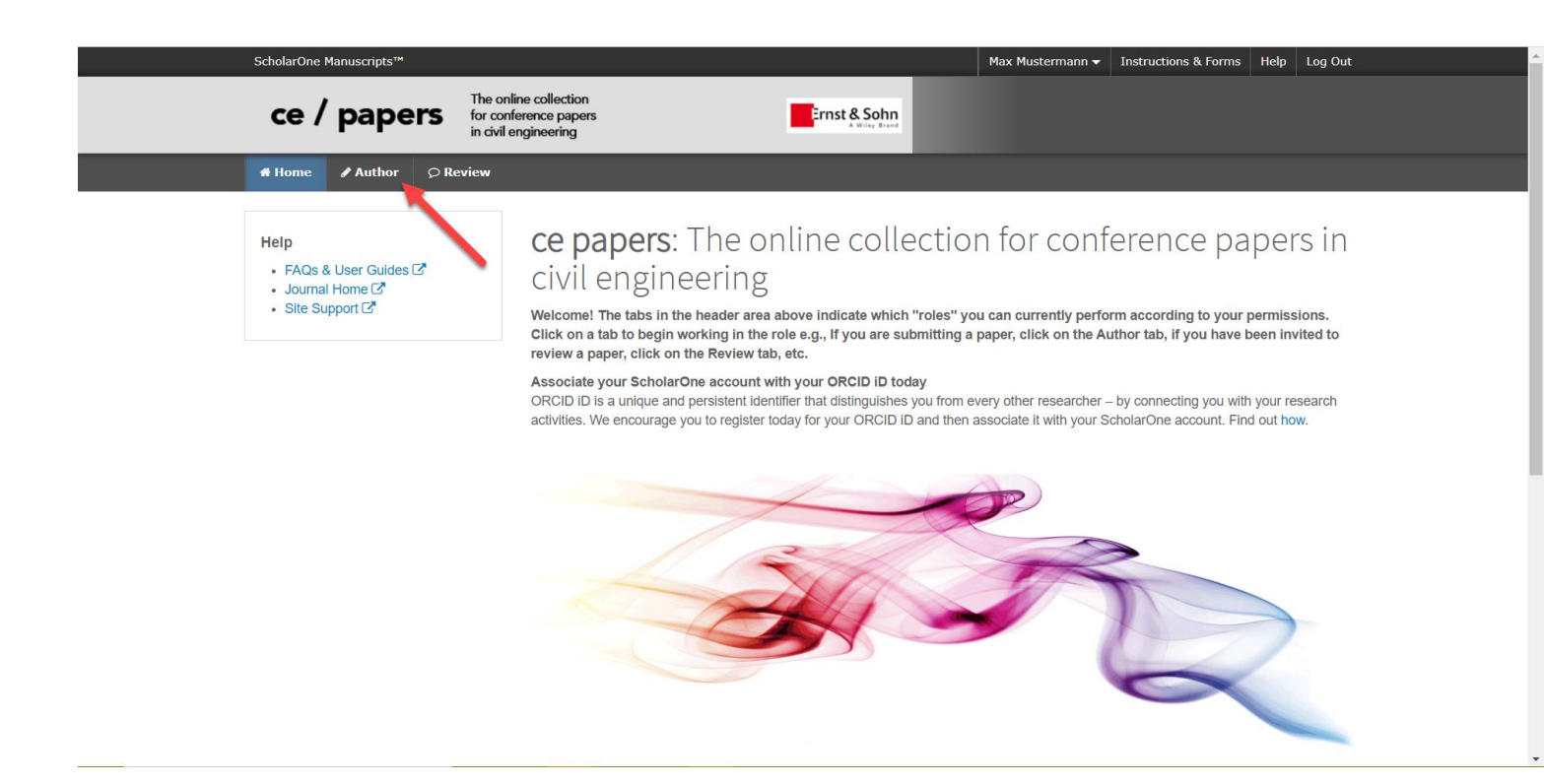

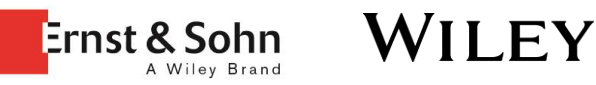

#### Create a new submission

1. Click on

«Start New Submission»

- 2. Click on
  - «Begin Submission»

| ScholarOne Manuscripts™                                                                                                    |                                                                                                    | Max Mustermann - Instructions & Forms Help Log O | ut |
|----------------------------------------------------------------------------------------------------|----------------------------------------------------------------------------------------------------|--------------------------------------------------|----|
| ce / papers                                                                                                    | The online collection<br>for conference papers<br>n civil engineering                                                                                                    |                                                  |    |
| # Home Author © Revie                                                                                                    | ew                                                                                                    |                                                  |    |
|                                                                                                    |                                                                                                    |                                                  |    |
| Author Dashboard         1       Submitted Manuscripts         1       Manuscripts with Decisions         1       Manuscripts Awaiting Revision         5       Most Recent E-mails | Start New Submission<br>Prior to submitting, please ensure you have:<br>• Followed the Author Guidelines accessed via the Instructions<br>• Consulted Wiley's Guidelines on Publishing Ethics<br>• Consulted Wiley's Guidelines on Publishing Ethics<br>• You Have a Revision Waiting<br>You have a request to revise one of your manuscripts.<br>Start Revision | s & Forms tab above                              | ¢  |
|                                                                                                    | Welcome                                                                                                    | Begin Submission                                 |    |

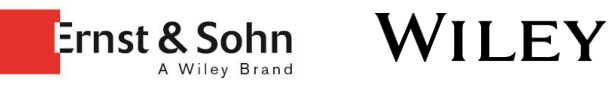

○ Review

Author

#### Step 1: Type, Title & Abstract

- Choose the manuscript type.
- Scroll down.

| Author Dashboard / Submission  |     |                      |                                           |  |  |  |
|--------------------------------|-----|----------------------|-------------------------------------------|--|--|--|
|                                |     |                      |                                           |  |  |  |
| Submission                     |     | Step 1. Tv           | vpe Title & Abstract                      |  |  |  |
| Step 1: Type, Title, & Abstrac | t > | Welcome to the web s | submission and review site of ce / papers |  |  |  |
| Step 2: File Upload            |     | * = Required Fields  |                                           |  |  |  |
| Step 3: Attributes             | >   |                      |                                           |  |  |  |
| Step 4: Authors & Institutions | >   | * Тирог              |                                           |  |  |  |
| Step 5: Details & Comments     | >   | туре.                |                                           |  |  |  |
| Step 6: Review & Submit        | >   | CHOICE               | TYPE                                      |  |  |  |
|                                |     | 0                    | Full Paper                                |  |  |  |
|                                |     | ۲                    | Abstract                                  |  |  |  |
|                                |     |                      |                                           |  |  |  |
|                                |     |                      |                                           |  |  |  |
|                                |     | * Title              |                                           |  |  |  |
|                                |     | Preview O Special (  | Characters                                |  |  |  |

0 OUT OF 180 CHARACTER

Ernst & Sohn

A Wiley Brand

WILEY

Subm

Ste

Ste

Ste

#### Step 1: Type, Title & Abstract

- Enter the title of your submission in «Title» (max. 180 characters).
- For the **Extended Abstract**, leave the "Abstract" section blank.
- For the Full and Final Paper enter the Abstract of your submission in «Abstract».
- Choose the conference you are submitting to: **CCIX**
- Click «Save & Continue» in order to proceed to the next step.

| ission                          | * Title                                                     |                                                                                         |
|---------------------------------|-------------------------------------------------------------|-----------------------------------------------------------------------------------------|
| ep 1: Type, Title, & Abstract ゝ | Preview Ω Special Characters                                |                                                                                         |
| p 2: File Upload                | Please enter your title here                                | 28 OUT OF 180 CHARACTERS                                                                |
| ep 3: Attributes                |                                                             |                                                                                         |
| ep 4: Authors & Institutions    |                                                             | //                                                                                      |
| p 5: Details & Comments         |                                                             |                                                                                         |
| ep 6: Review & Submit           | * Abstract                                                  |                                                                                         |
|                                 | Write or Paste Abstract                                     |                                                                                         |
|                                 | Preview <b>Ω</b> Special Characters                         | 84 OUT OF 1000 CHARACTERS                                                               |
|                                 | Please enter the Abstract of your Extended Abstract, Full P | aper or Final Paper here.                                                               |
|                                 |                                                             |                                                                                         |
|                                 |                                                             |                                                                                         |
|                                 |                                                             |                                                                                         |
|                                 | * Conference                                                |                                                                                         |
|                                 | * I am submitting a paper for the following conference:     | 9th International Conference on Composite in Steel and Concrete (CCIX) ${\color{red} }$ |
|                                 |                                                             |                                                                                         |
|                                 |                                                             |                                                                                         |
|                                 |                                                             |                                                                                         |

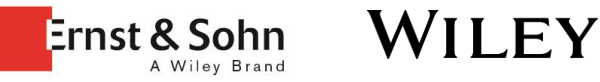

Save & Continue >

Save

#### Step 2: File Upload

- Click on «Select File 1» in order to select your main document (For Extended Abstract and Full paper: pdfformat, for Final paper: MS Word-file) from your computer.
- 2. For the **Extended Abstract submission** only: Click on «Select File 2» in order to select the document with your additional information for submission and select the file designation "additional file for review but not for publication".
- 3. Click on «Select File NN» in order to upload several files, such as images.
- 4. Click on «Upload» in order to upload your selected files.
- 5. Click on «Update Order» in case you receive an error message.
- 6. Click on «Save & Continue» in order to proceed with the next step.

|                      |                          |             | 0.00 OUT OF 73.24 N |
|----------------------|--------------------------|-------------|---------------------|
| ORDER ACTIONS        | FILE * FILE DESIGNATIONS | UPLOAD DATE | UPLOADED BY         |
| lo files uploaded    |                          |             |                     |
| C Update Order Remov | ve All Files             |             |                     |
| ile Upload           |                          |             |                     |
| ELECTION             | FILE DESIGNATIONS        |             |                     |
| Select File 1        | * Main Document          |             |                     |
| Select File 2        | Choose File Designation  |             | ~                   |
| 𝔇 Select File 6      | Choose File Designation  |             | ~                   |
| No Select File 7     | Choose File Designation  |             | ~                   |
| N Select File 8      | Choose File Designation  |             | ~                   |
| No Select File 9     | Choose File Designation  |             | ~                   |
|                      |                          |             |                     |

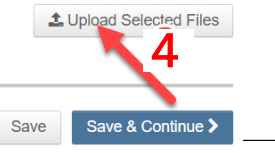

Ernst & Sohn

WII FY

.

Previous Step

#### Step 3: Attributes

- 1. Enter your first keyword into the text area.
- 2. Click «+Add» to add your keyword to the list of keywords.
- Repeat 1. and 2. for each keyword.
- You can enter between two and six keywords.
- Click «Save & Continue» in order to proceed to the next step.

## Step 3: Attributes

Please enter manuscript keywords as cited on your manuscript title page. Providing your keywords in this electronic format assists us in identifying and assigning appropriate reviewers for your work.

\* = Required Fields

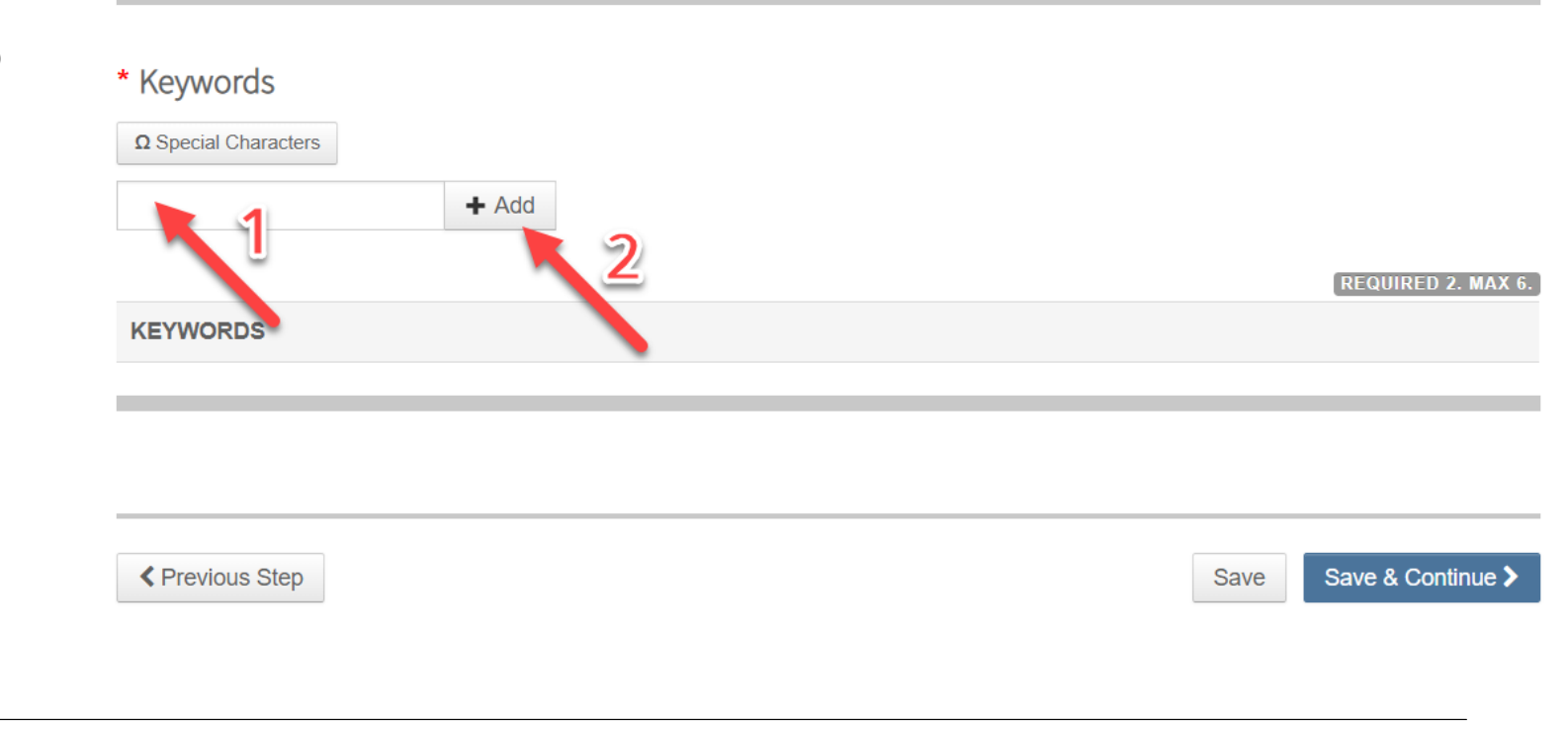

WILEY

Ernst & Sohn

Submissio

Step 1:
 Step 2:

Step 3:
 Step 4:

Step 5:

Step 6:

#### Step 4: Authors & Institutions

- Please note: Please enter all authors of the manuscript into the system.
- The CCIX Scientific Committee will communicate with the person listed here as corresponding author.
- Click on «Save & Continue» to proceed.

| n<br>Type, Title, & Abstract<br>File Upload<br>Attributes<br>Authors & Institutions<br>Details & Comments<br>Review & Submit | ><br>><br>><br>> | Step 4: Authors & Institutions Optional: enter your co-authors' information in the boxes below, then click "Add to My Authors." To skip this page or when you are finished, click "Save and Continue." * = Required Fields Authors * Selected Authors |                                                                           |          |                                                                                                    |                   |  |  |
|----------------------------------------------------------------------------------------------------|------------------|----------------------------------------------------------------------------------------------------|---------------------------------------------------------------------------|----------|----------------------------------------------------------------------------------------------------|-------------------|--|--|
|                                                                                                    |                  | ORDER     ACTIONS       Image: Drag     Image: Non-Select                                                                                                    | AUTHOR<br>Mustermann, Max<br>(Corresponding Author)<br>fvelasco@wiley.com |          | INSTITUTION<br>1. Wilhelm Ernst & Sohn Verlag für<br>Architektur und technische Wissenschaften<br>GmbH & Co KG<br>Rotherstr. 21<br>Berlin, DE 10245 |                   |  |  |
|                                                                                                    |                  | Add Author<br>Find using Author's email address<br>AuthorsEmail@example.com                                                                                                    |                                                                           | Q Search | Save                                                                                                    | Save & Continue > |  |  |

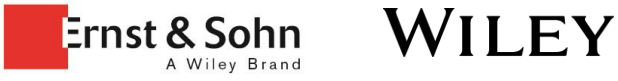

#### Step 5: Details & Comments (1/2)

- If you have a personal message, you may enter it in the field «Cover Letter». There is no requirement to enter anything.
- 2. With respect to the section on **funding**, please ignore the question and just tick the «No» button.
- 3. Scroll down to proceed.

| Cover Letter                 |                           |
|------------------------------|---------------------------|
| Write Cover Letter           |                           |
| Preview Ω Special Characters |                           |
|                              | 0 OUT OF 32768 CHARACTERS |
| 1                            |                           |
|                              |                           |

#### Funding 🛛

\* Is there funding to report for this submission? Please use the 'Add Funder' button below to add the names of all your funding sources. Whenever possible, please make use of the type-ahead search feature to locate and select your funder from the pre-defined list. Above all ensure that the information entered here exactly matches that included in your manuscript.

| ● Yes ○ N<br>Funders | 2      |                      |
|----------------------|--------|----------------------|
| ACTIONS              | FUNDER | GRANT / AWARD NUMBER |
| No Funders Er        | tered  |                      |
| Add Funder           |        |                      |

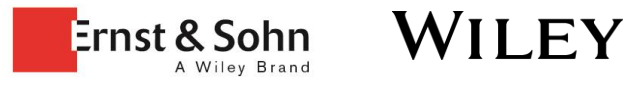

#### WWW.COMPOSITECONSTRUCTIONIX.COM

### CCIX – 9TH INTERNATIONAL CONFERENCE ON COMPOSITE CONSTRUCTION IN STEEL AND CONCRETE

#### 26 – 30 JULY 2021, STROMBERG, GERMANY

#### Step 5: Details & Comments (2/2)

- Enter the number of pages, tables and figures of your submission into the text areas.
- Just <u>tick the box</u> and <u>ignore the</u> <u>question</u>.
- 3. Tick the box to confirm the question.
- 4. Tick the box to confirm that you used the official CCIX manuscript template. You can find it <u>here</u>.
- 5. Click «Save & Continue» to proceed

| /anuscript Details - Metadata (Please use numbers only) |            |  |  |  |  |
|---------------------------------------------------------|------------|--|--|--|--|
| content Information                                     |            |  |  |  |  |
| * Number of manuscript pages:                           |            |  |  |  |  |
| * Number of tables (use 0 for none):                    | <b>X</b> 1 |  |  |  |  |
| Ilustration Information                                 |            |  |  |  |  |
| * Total number of figures (use 0 for none):             |            |  |  |  |  |

#### Policy Responses - Marking a checkbox registers as an affirmative response.

Please note: authors of the 9th International Conference on Composite Construction in Steel and Concrete (CCIX) do not have to download, sign and upload a Copyright Transfer Agreement. Authors of the CCIX may ignore this question and do not tick the checkbox as their submission will not be published in the journal.

All other authors: Confirm that all authors of this submission have understood the journal's licensing policy. Further information about the journal's license agreement(s). Please download the Copyright Transfer Agreement here, sign it and re-upload it as scanned PDF along with your paper.

#### Submission Information - Confirm the following:

\* Confirm that the manuscript has been submitted solely to this journal and is not published, in press, or submitted elsewhere.

Important for authors of the 9th international conference on composite construction in steel and concrete (CCIX): You must download and use the CCIX conference template, for your manuscript preparation. Your submussion will only be considered when the CCIX-template is used. Do **not** use the below mentioned CEPA-Manuscript-Template.

I have used the CEPA-Manuscript-Template in order to prepare my paper and followed the journal's style and format requirements therein.

Previous Step

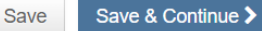

**VVII**EY

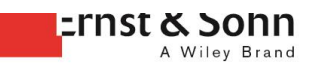

#### Step 6: Review & Submit

Finally, you can review all entries you have made. Please edit if necessary. Scroll down to the bottom of the page:

- Click on «View PDF Proof». The browser opens a PDF. Make sure to cross-check whether the PDF looks alright as this is the basis for the review. Close the window. Go back to «Step 2» in case you need to reupload your submission.
- Once everything is fine, click on «Submit» in order to submit your manuscript.

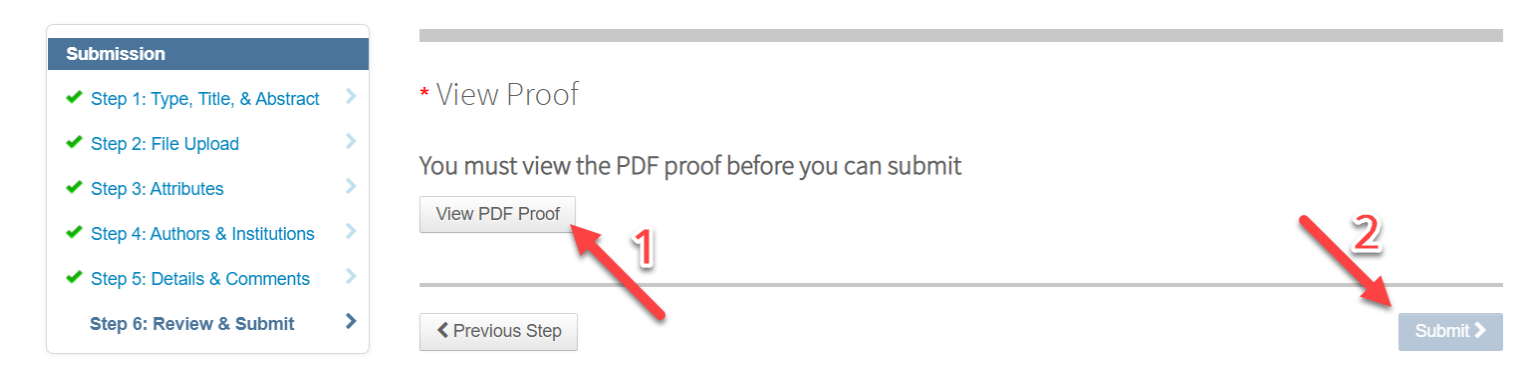

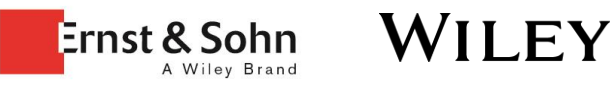

## Thank you for your submission

- Please contact <u>ccix@rub.de</u> if you have any questions regarding your submission or the conference.
- Please contact Mrs. Esther Schleidweiler (<u>eschleidwe@wiley.com</u>) if you have any queris regarding this tutorial or the submission system.

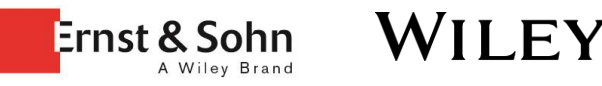